#### وزارة البيئة والمياه والزراعة

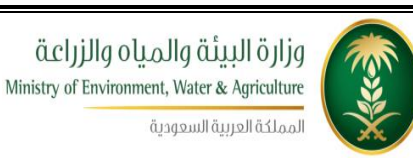

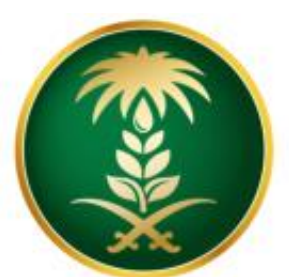

# وزارة البيئة والمياo والزراعة Ministry of Environment, Water & Agriculture

المملكة العربية السعودية

# دليل المستخدم لخدمة تبليغ ولادة خيل مشروع منظومة الخدمات الإلكترونية – المرحلة الاولى

شركة شبكة التقنية للاتصالات المتكامله

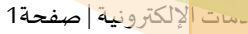

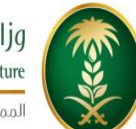

قزارة البيئة والمياه والزراعة Ministry of Environment, Water & Agriculture

المملكة العربية السعودية

## وزارة البيئة والمياه والزراعة

# 1. جدول المحتويات

| 2  | جدول المحتويات                                            |
|----|-----------------------------------------------------------|
| 3  | قائمة الأشكال                                             |
| 5  | الباب الأول: تمهيد                                        |
| 5  | 1.1 مقدمة عامة                                            |
| 6  | 1.2 هيكلية الوثيقة                                        |
| 7  | 1.3 تعريف مختصر عن الخدمة المُقدمة                        |
| 9  | الباب الثاني: مخطط سير اجراء الخدمة/تدفق العمل (Workflow) |
| 9  | 2.1 مخطط سير إجراء خدمة/طلب تبليغ ولادة                   |
| 10 | 2.2 الأدوار والمسؤوليات ضمن المخطط                        |
| 13 | الباب الثالث: الوصف التفصيلي لإجراءات تقديم الخدمة        |
| 13 | 3.1 خطوات عمل "مقدم الطلب"                                |
| 22 | 3.2 خطوات عمل "الموظف المختص بالتدقيق"                    |
| 25 | 3.3 خطوات عمل "موظف الطلعات الميدانية"                    |
| 28 | 3.4 خطوات عمل "موظف الإرساليات"                           |
| 31 | 3.5 خطوات عمل "موظف مختبر ال DNA"                         |
| 34 | 3.6 خطوات عمل "موظف التسجيل"                              |

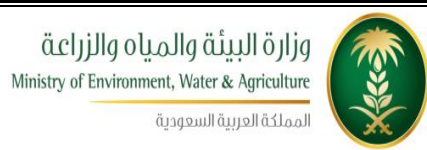

وزارة البيئة والمياه والزراعة

### قائمة الأشكال

| 9  | شكل 1: مخطط سير إجراء الخدمة                |
|----|---------------------------------------------|
| 17 | الشكل 2: شاشة الشروط والتعليمات             |
| 18 | الشكل 3: شاشة معلومات مقدم الطلب            |
| 19 | الشكل4 : شاشة تفاصيل الخدمة (تبليغ الولادة) |
| 20 | الشكل 5 : إضافة الوثائق                     |
| 21 | الشكل6: التعهد                              |
| 24 | الشكل7 : شاشة الموظف المختص بالتدقيق        |
| 27 | الشكل 8: شاشة موظف الطلعات الميدانية        |
| 30 | الشكل 9: موظف الإرساليات                    |
| 33 | الشكل 10: موظف المختبر                      |
| 35 | الشكل 11: شاشة موظف التسجيل                 |

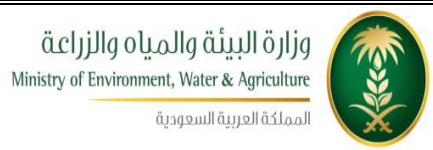

وزارة البيئة والمياه والزراعة

|               |                | الإصدارات |                |
|---------------|----------------|-----------|----------------|
| التغييرات     | أعده           | التاريخ   | رقم<br>الإصدار |
| الإصدار الأول | فريق شركة شبكة | 2016-10-1 | 0.1            |
|               |                |           |                |
|               |                |           |                |
|               |                |           |                |

# 2. الباب الأول: تمهيد

#### 1.1 مقدمة عامة

تهدف هذه الوثيقة إلى تقديم دليل مفصل عن كيفية العمل على الخدمة الالكترونية "تبليغ ولادة خيل" والتي يقدمها مركز الملك عبدالعزيز للخيل العربية الأصيلة ، وتتكون هذه الوثيقة من عدة فقرات متسلسلة بالتدريج عن كيفية العمل بهذه الخدمة من قبل جميع المعنيين بالخدمة بغض النظر عن دور المستخدم سواء كان هو المواطن المستفيد الذي يقوم بتقديم الطلب أو أي موظف له دور في هذه العملية، حتى يعرف كل شخص معني بهذه الخدمة دوره بالتفصيل وأدوار المعنيين الأخرى وبذلك تتبلور صورة واضحة ومتكاملة عن جميع جوانب هذه الخدمة

#### 1.2 هيكلية الوثيقة

.تعتمد الوثيقة أسلوب التدرج (Top-down) في التقييم وذلك لتقديم المعلومات بشكل متدرج ومنهجي بدلاً من إغراق القارئ الكريم بالتفاصيل جملة واحدة. وتعتمد في التوصيف على مجموعة من المعايير العالمية المستخدمة بشكل مناسب دون تعقيد ودون إسهاب ممل أو اختصار مخل. يتم قراءة الوثيقة كما يلي:

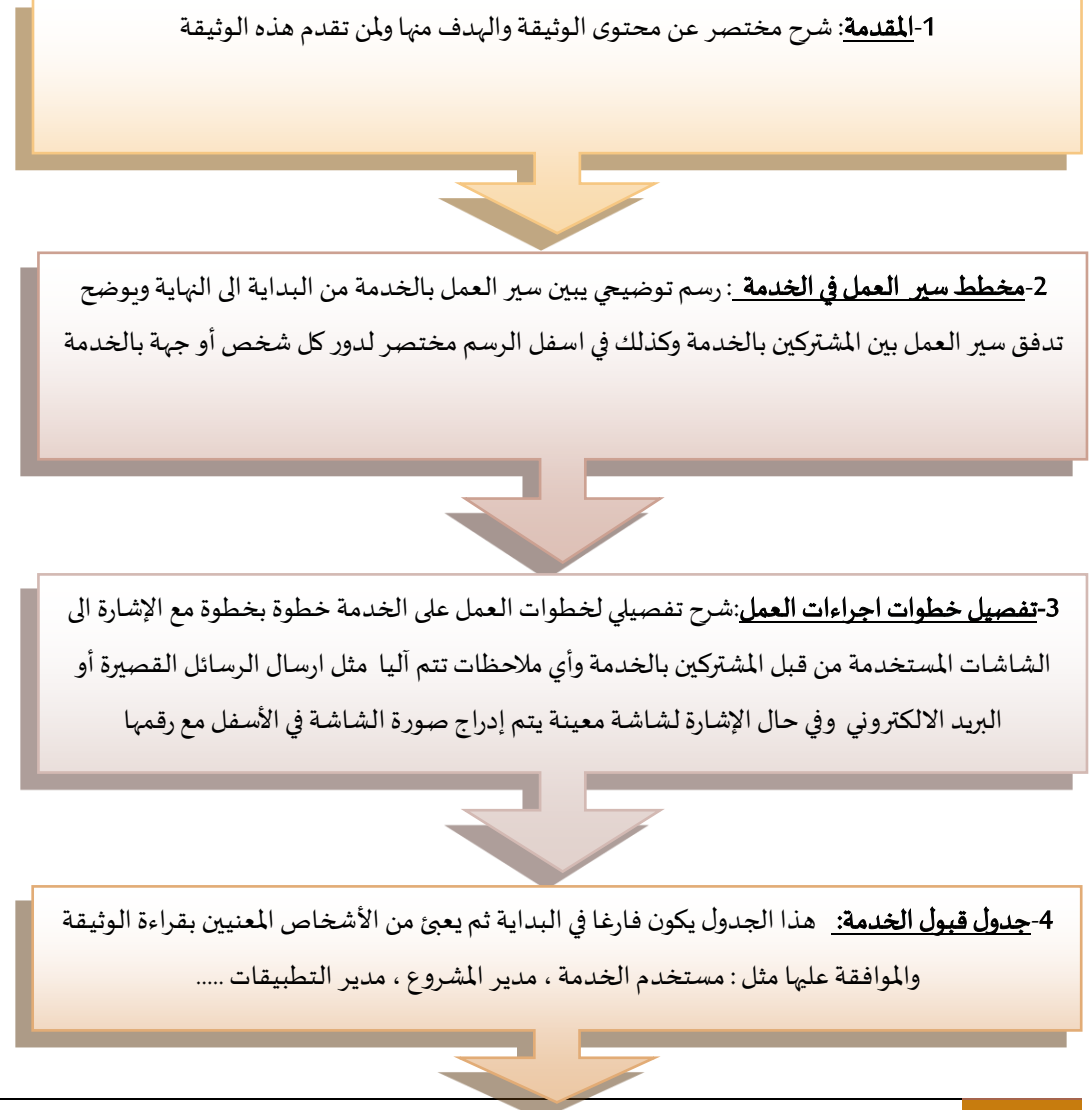

مكتب إدارة المشاريع – وزارة البيئة والمياه والزراعة

#### 1.3 تعريف مختصر عن الخدمة المُقدمة

#### وصف الخدمة

بقوم مركز الملك عبدالعزيز باستقبال طلبات تبليغ ولادة الخيل واتخاذ الاجراءات للتحقق من المولود ونسبه والوثائق المرفقة وتسجيل المولود في سجلات الخيل العربية

| رقم الخدمة                      | .eSrv.01    | KAH.                                                              |
|---------------------------------|-------------|-------------------------------------------------------------------|
| اسم الخدمة                      | تبليغ ولادة | ة خيل                                                             |
| قنوات تقديم الخدمة              | ●نظام       | ، بوابة الخدمات الإلكترونية.                                      |
|                                 | ●تطبيخ      | ق الجوال                                                          |
| رسوم تقديم الخدمة               | 350 ريال    | للطلب العادي و1500 ريال للطلب المستعجل                            |
|                                 | •           | محضر تشبية                                                        |
|                                 | •           | الهوية الوطنية أو الإقامة أو السجل التجاري                        |
| الوثائق المطلوبة لتنفيذ الخدمة  | •           | اوراق التشبية الخارجية                                            |
|                                 | •           | تفويض أو موافقة من مالك الحصان الأب اذا كانت ملكيته لغير مالك     |
|                                 |             | الفرس                                                             |
|                                 | •           | أن يكون المولود لأب وأم عربيين اصيلين ووجود وثائق تثبت ذلك اذا لم |
| متطلبات وشروط الحصول على الخدمة |             | يكن الأب أو الأم مسجلين في مركز الملك عبدالعزيز                   |
|                                 | •           | أن تكون الولادة داخل السعودية                                     |

|                                     | <ul> <li>ان يكون التبليغ خلال 30 يوم من الولادة</li> </ul>                        |
|-------------------------------------|-----------------------------------------------------------------------------------|
|                                     | <ul> <li>ارفاق شهادة تشبية اذا كان الحصان لمالك آخر وغير مفتوح للتشبية</li> </ul> |
|                                     | واذاكان الخارج المملكة                                                            |
|                                     | <ul> <li>اسم المولود يجب ان لا يخالف العادات و الأعراف</li> </ul>                 |
|                                     | <ul> <li>ان يكون مقدم الطلب حاصلا على حساب (User Name) وكلمة سرية</li> </ul>      |
|                                     | للدخول الى النظام                                                                 |
|                                     | • مقدم الطلب                                                                      |
|                                     | <ul> <li>الموظف المختص بتدقيق المعاملة/قسم التسجيل</li> </ul>                     |
| المشاركون في تنفيذ الأجراء          | <ul> <li>موظف الطلعات الميدانية في فرع مركز الخيل</li> </ul>                      |
|                                     | <ul> <li>موظف تدقيق وإرسال العينات (الإرسالية)</li> </ul>                         |
|                                     | <ul> <li>موظف مختبر فحص ال DNA في مستشفى الملك فيصل</li> </ul>                    |
|                                     | • موظف التسجيل                                                                    |
| الأحداث التي تطلق الاجراء           | ارسال طلب تبليغ ولادة من قبل مقدم الطلب                                           |
| عدد العمليات الإلكترونية خلال السنة | 8000                                                                              |
| مدة تنفيذ الخدمة                    | 3 أيام                                                                            |

# 3.الباب الثاني: مخطط سير اجراء الخدمة/تدفق العمل (Workflow)

### 2.1 مخطط سير إجراء خدمة/طلب تبليغ ولادة

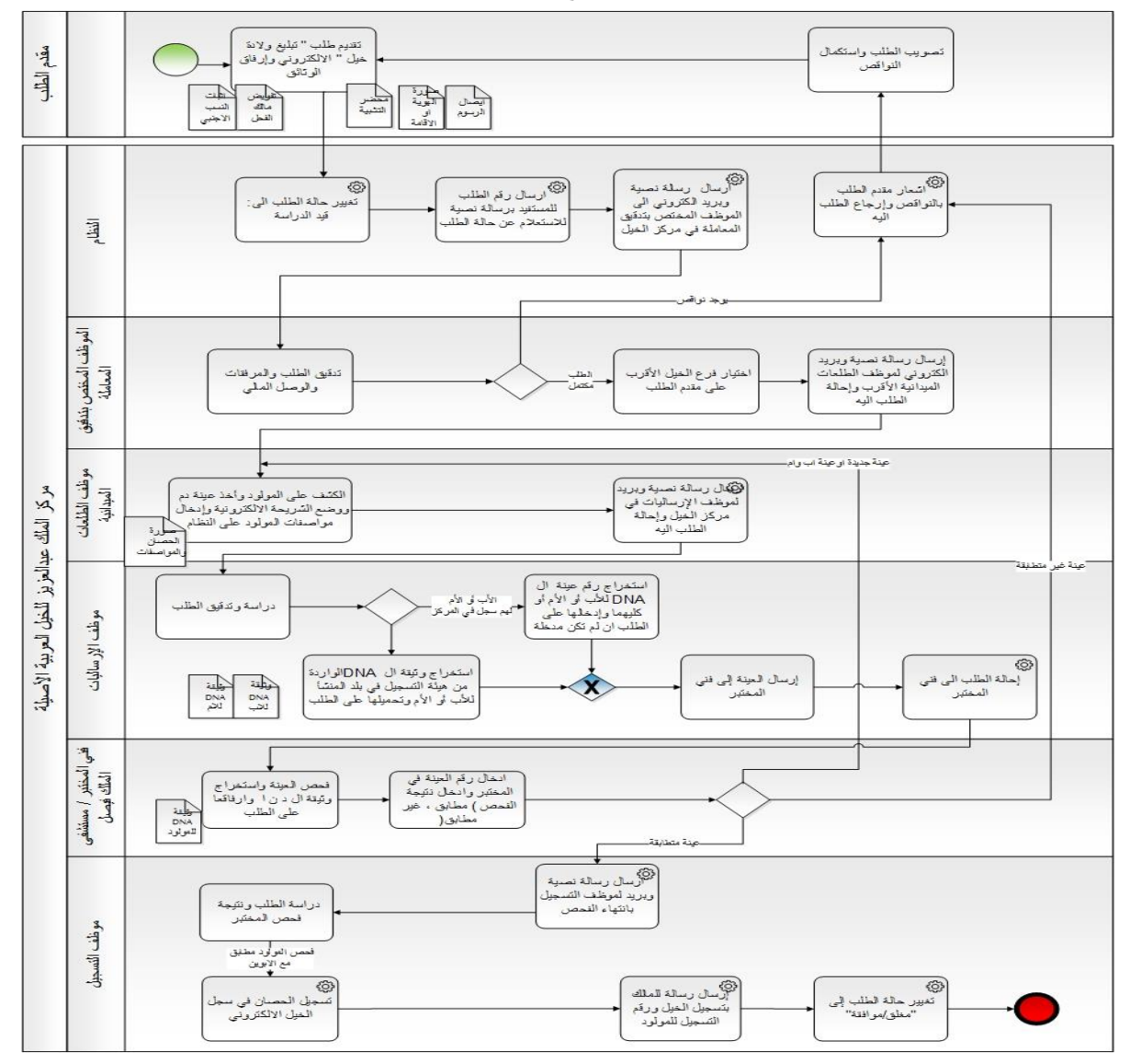

: مخطط سير إجراء الخدمة 1 شكل

مكتب إدارة المشاريع – وزارة البيئة والمياه والزراعة

| المخطط | ضدمن | والمسؤوليات | الأدوار | 2.2 |
|--------|------|-------------|---------|-----|
|--------|------|-------------|---------|-----|

| المسؤوليات                                                                | الدور                  | # |
|---------------------------------------------------------------------------|------------------------|---|
| <ul> <li>تقديم الطلب من خلال شاشة تقديم الطلب</li> </ul>                  | مقدم الطلب             | 1 |
| <ul> <li>تعديل معلومات أو اضافة مرفقات على الطلب في حالة ارجاع</li> </ul> |                        |   |
| المعاملة اليه بسبب وجود نواقص                                             |                        |   |
| التأكد من اكتمال المعلومات الضرورية في الطلب ووجود المرفقات اللازمة       | الموظف المختص بالتدقيق | 2 |
| واتخاد الاجراء المناسب وتحويل الطلب لموظف الطلعات الميدانية.              |                        |   |
| الكشف على المولود وزرع الشريحة الالكترونية وأخذ عينة الدم وإدخال          | موظف الطلعات الميدانية | 3 |
| معلومات ومواصفات المولود على الطلب وتحميل صورة للمولود تحتوي              |                        |   |
| العلامات على الطلب وارسال العينة لمركز الخيل                              |                        |   |
| استلام العينات من الموظفين الميدانيين واستخراج رقم العينات للأب أو الأم   | موظف الإرساليات        | 4 |
| المسجلين أو ووثائق ال DNA للغير مسجلين وتحديث الطلب بهذه المعلومات        |                        |   |
| وتحويل الطلب لفني مختبر فحص ال DNA                                        |                        |   |
| فحص عينة الدم وتحديث الطلب بالنتيجة (مطابق، غير مطابق) وفي حالة           | موظف مختبر فحص ال DNA  | 5 |
| المطابقة يحدث الطلب برقم عينة المولود ,ويقوم بتحميل فحص ال DNA            |                        |   |
| للمولود على الطلب                                                         |                        |   |

| في حال ورود جميع المعلومات ومطابقة الخيل مع الأبوين يقوم باختيار                   | موظف التسجيل                  | 6 |
|------------------------------------------------------------------------------------|-------------------------------|---|
| تسجيل المولود                                                                      |                               |   |
| <ul> <li>ارسال الرسائل النصية والبريد الالكتروني للمعنيين</li> </ul>               | محرك نظام الخدمات الالكترونية | 7 |
| <ul> <li>العمل كمراسل آلي بإحالة الطلب بين الموظفين حسب قراراتهم</li> </ul>        | الآلي                         |   |
| <ul> <li>توثيق خطوات سير الطلب</li> </ul>                                          |                               |   |
| <ul> <li>تسجيل المولود في سجلات الخيل العربية الأصيلة آليا من خلال</li> </ul>      |                               |   |
| ترحيل معلوماته من الطلب الى سجل الخيل وصرف رقم تسجيل ألي                           |                               |   |
| له                                                                                 |                               |   |
| <ul> <li>تنفيذ اجراءات التصعيد الالكترونية في حال تأخر اتخاذ الإجراء من</li> </ul> |                               |   |
| قبل المعنيين وحسب الاعدادات الموجودة في الخدمة                                     |                               |   |

مكتب إدارة المشاريع – وزارة البيئة والمياه والزراعة

# 4. الباب الثالث: الوصف التفصيلي لإجراءات تقديم الخدمة

## 3.1 خطوات عمل "مقدم الطلب"

| ملاحظات                                                     | توصيف الخطوة (النشاط)                                   | # |
|-------------------------------------------------------------|---------------------------------------------------------|---|
| ـــــــــــــــــــــــــــــــــــــ                       | يقوم مقدم الطلب بالدخول الى نظام بوابة الخدمات          | 1 |
| <ul> <li>خدمة تبليغ الولادة</li> <li>تقديم الطلب</li> </ul> | الالكترونية (منظومة الخدمات الإلكترونية)، واختيار       |   |
|                                                             | "خدمات مركز الخيول /خدمة تبليغ الولادة / تقديم          |   |
|                                                             | الطلب"                                                  |   |
| الشكل 2 يبين شاشة شروط وتعليمات الخدمة                      | تظهر لمقدم الطلب شاشة تحتوي على شروط وتعليمات           | 2 |
|                                                             | الخدمة فيقوم بقراءتها والتأكد من الالتزام بها قبل المضي |   |
|                                                             | بالخدمة ويضغط على زر الموافقة على الشروط لينتقل         |   |
|                                                             | لشاشة معلومات الطلب                                     |   |
| الشكل 3 يبين شاشة معلومات مقدم الطلب                        | يقوم مقدم الطلب بتعبأة نموذج " طلب خدمة تبليغ           | 3 |
|                                                             | الولادة " الإلكتروني ويحدد داخل الطلب نوعه وصاحبه       |   |
|                                                             | ويتم آلياً تعبئة حقول البريد الإلكتروني ورقم الجوال     |   |
|                                                             | والعنوان ويستطيع تغييرهما إذا كان رقم هاتفه أو ايميله   |   |
|                                                             | مختلفين والعنوان ويضغط على زر انشاء معاملة جديدة        |   |
|                                                             | فيقوم النظام الياً بصرف رقم متسلسل للطلب                |   |

|                                     | يقوم نظام بوابة الخدمات الإلكترونية بالتحقق من                  | 4 |
|-------------------------------------|-----------------------------------------------------------------|---|
|                                     | الحقول في الطلب وفي حال وجود نقص او خطأ في                      |   |
|                                     | الحقول يقوم النظام باظهار رسالة توضح الخطأ للمدخل               |   |
|                                     | ليقوم بتصحيحه.                                                  |   |
| الشكل 4 يوضح شاشة تفاصيل خدمة تبليغ | في حال عدم وجود خطأ في الادخال يقوم مقدم الطلب                  | 5 |
| الولادة                             | بالضغط على زر "التالي" فيقوم النظام باظهار شاشة                 |   |
|                                     | تفاصيل خدمة تبليغ الولادة                                       |   |
|                                     | يقوم مقدم الطلب بإضافة المعلومات الرئيسية (نوع                  | 6 |
|                                     | التبليغ وملكية الأم وملكية الأب) حسب التالي:                    |   |
|                                     | <ul> <li>عند اختيار ملكية الأم (المالك نفسه أو مالك</li> </ul>  |   |
|                                     | أخر مسجل) تظهر الحقول الخاصة بمعلومات                           |   |
|                                     | الأم المسجلة (رقم تسجيل الأم، الاسم بالعربي،                    |   |
|                                     | الاسم بالإنجليزي).                                              |   |
|                                     | <ul> <li>عند اختيار ملكية الأم (المالك خارج المملكة)</li> </ul> |   |
|                                     | تظهر الحقول الخاصة بمعلومات الأم الغير                          |   |
|                                     | مسجلة (اسم الأم بالعربي، اسم الأم                               |   |
|                                     | بالإنجليزي، المنشأ).                                            |   |
|                                     | <ul> <li>عند اختيار ملكية الأب (المالك نفسه أو مالك</li> </ul>  |   |
|                                     | أخر مسجل) تظهر الحقول الخاصة بمعلومات                           |   |
|                                     | الأب المسجلة (رقم تسجيل الأب، الاسم                             |   |
|                                     | بالعربي، الاسم بالإنجليزي).                                     |   |
|                                     | <ul> <li>عند اختيار ملكية الأب (المالك خارج المملكة)</li> </ul> |   |
|                                     | تظهر الحقول الخاصة بمعلومات الأب الغير                          |   |

|                                          |                                                                | 1 |
|------------------------------------------|----------------------------------------------------------------|---|
|                                          | مسجلة (اسم الأب بالعربي، اسم الأب                              |   |
|                                          | بالإنجليزي، المنشأ).                                           |   |
|                                          | ثم يقوم بإضافة المعلومات الخاصة بالمولود من خلال               |   |
|                                          | الحقول التالية:                                                |   |
|                                          | <ul> <li>نوع التشبيه ( طبيعي ، صناعي (سائل) ، صناعي</li> </ul> |   |
|                                          | (مجمد) ، نقل أجنة ، حاضنة ، مستورد ببطن                        |   |
|                                          | الأم ).                                                        |   |
|                                          | <ul> <li>اسم المولود بالعربي وبالإنجليزي.</li> </ul>           |   |
|                                          | <ul> <li>جنس المولود( مهرة ، مهر).</li> </ul>                  |   |
|                                          | <ul> <li>تاريخ الميلادي هجري وميلادي.</li> </ul>               |   |
|                                          | • المربط.                                                      |   |
|                                          | • المنطقة.                                                     |   |
|                                          | <ul> <li>مؤشر التوأم (نعم، لا).</li> </ul>                     |   |
|                                          | <ul> <li>مفتوح للتشبية (نعم ، لا)</li> </ul>                   |   |
|                                          | ثم الضغط على زر "انشاء" لتخزين السجل.                          |   |
| الشكل 5 يوضح شاشة تحميل الوثائق المطلوبة | عند الانتهاء من اضافة جميع الحقول المطلوبة يقوم مقدم           | 7 |
|                                          | الطلب بضغط زر "التالي" فتظهر له شاشة تحميل الوثائق             |   |
|                                          | المطلوبة وتظهر في الشاشة اسماء الوثائق المطلوب                 |   |
|                                          | تحميلها ويكون حقل اسم الملف امام اسم الوثيقة فارغا             |   |
|                                          | والوثائق المطلوبة كالتالي:                                     |   |
|                                          | 1. محضر التشبيه.                                               |   |
|                                          | <ol> <li>تفويض تشبيه من مالك الأب.</li> </ol>                  |   |

|                                          | <ol> <li>إيصال تسديد رسوم فحص الDNA (يجب أن</li> </ol> |    |
|------------------------------------------|--------------------------------------------------------|----|
|                                          | يكون تاريخ الوصل ووقته مطابق للتاريخ                   |    |
|                                          | والوقت المدخل في الطلب).                               |    |
|                                          | <ol> <li>أوراق التشبيه الخارجية.</li> </ol>            |    |
|                                          | <ol> <li>. اثبات شخصية (هوية، إقامة، جواز).</li> </ol> |    |
|                                          | يقوم مقدم الطلب بالضغط على زر التحميل (شكل قلم)        | 8  |
|                                          | على يمين اسم الوثيقة فتظهر شاشة تحميل الوثائق          |    |
|                                          | فيثوم بالضغط على زر (UPLOAD) فيقوم باختيار ملف         |    |
|                                          | الوثيقة المطلوبة من الجهاز والضغط على زر "تحميل        |    |
|                                          | الوثائق" فيقوم النظام بتحميل الوثيقة من جهاز           |    |
|                                          | المستخدم الى قاعدة بيانات النظام                       |    |
| الشكل 5 يوضح نص التعهد الخاص بهذه الخدمة | بعد اتمام تحميل الوثائق المطلوبة يقوم مقدم الطلب       | 9  |
|                                          | بالضغط على زر "التالي" فتظهر له شاشة التعهد            |    |
|                                          | يقوم مقدم الطلب بقراءة نص التعهد ومن ثم اختيار         | 10 |
|                                          | (نعم) امام جملة (موافق على الشروط) فيقوم النظام الياً  |    |
|                                          | بإظهار زر (تنفيذ الطلب)                                |    |
|                                          | يقوم مقدم الطلب بالضغط على زر "تنفيذ الطلب" وهنا       | 11 |
|                                          | ينتهي دور مقدم الطلب ويقوم النظام بإحالة الطلب الى     |    |
|                                          | محرك الخدمات الآلي والذي بدوره يقوم بتنفيذ خطوات       |    |
|                                          | معالجة الطلب حسب السيناريو المعد مسبقا لهذه            |    |
|                                          | الخدمة.                                                |    |
|                                          | يقوم النظام بتغيير حالة الطلب الى "تحت الاجراء" ويقوم  | 12 |
|                                          | بإحالة الطلب الى الموظف المختص ويقوم بإرسال رسالة      |    |
|                                          | نصية لمقدم الطلب بانه جاري العمل على الطلب وكذلك       |    |

مكتب إدارة المشاريع – وزارة البيئة والمياه والزراعة

| ارسال بريد الكتروني الى الموظف المختص بوجود طلب |  |
|-------------------------------------------------|--|
| لديه يحتاج الى اجراء.                           |  |
|                                                 |  |

### الشروط والتعليمات

|                                    | <u>م</u> | تحميل لوتائق    | تناصيل لخدمة            | مقدم المثلب           | شروط وتخيمات            |                                                |                  |
|------------------------------------|----------|-----------------|-------------------------|-----------------------|-------------------------|------------------------------------------------|------------------|
| 0                                  | M159     |                 | POID.                   |                       |                         |                                                | 🏢 تعليمات الخدمة |
| 🛃 وثيقة 😽 فيديو 💧 أواقق على الشروط |          |                 |                         |                       | 2                       | Q 🔕Enter search text here                      | * Search         |
|                                    |          |                 |                         |                       |                         | ترصيف                                          | مسلسل            |
| A                                  |          |                 |                         |                       |                         | قراءة التعليمات والشروط                        | 1                |
|                                    |          |                 |                         |                       | الب ا                   | انقر على زر النالي وقم بإدخال بيانات مقدم العا | 2                |
|                                    |          |                 |                         |                       |                         | انقر على زر التالي وقم بإدخال تفاصيل الخدمة    | 3                |
|                                    |          |                 |                         |                       | ية                      | انقر على زر التالي وقم بتحميل الوثائق المطلو   | 4                |
| •                                  |          |                 |                         |                       |                         | انقر على زر الثالي للانتقال الى شاشة التعهد    | 5                |
| of 5 5 - 1                         |          |                 |                         |                       |                         | C 巛 🔇 of 1 1 Pa                                | ge 🔪 渊           |
| 0                                  |          |                 |                         |                       |                         |                                                | 📰 شروط الخدمة    |
|                                    |          |                 |                         |                       |                         | Q 🕲Enter search text here                      | * Search         |
|                                    |          |                 |                         |                       |                         | توصيف                                          | مسلسل            |
| A                                  |          |                 |                         |                       |                         | ان يكون لأب وأم عريبين اصيلين                  | 1                |
|                                    |          |                 |                         |                       |                         | ان نكون ال <mark>و</mark> لادة داخل المملكة    | 2                |
|                                    |          |                 |                         |                       | يلاد                    | التبليغ عن المولود خاتل 30 يوم من تاريخ اله    | 3                |
|                                    |          | سبقاً في المركز | رلود إذا كان غير مسجل ه | ر أو ما يتيت تسب الم  | حال كونه يعود لمالك أخر | إرفاق ما بنَّبْت موافقة المالك للحصان الأب في  | 4                |
| •                                  |          |                 | ب                       | ظام من اجل تقديم الطل | Us) وكلمة سرية على النظ | ان يكون مقدم الطلب حاصل على حساب (ser          | 5                |
| of 9 9 - 1                         |          |                 |                         |                       |                         | C 🔣 of 1 1 Pa                                  | ge 🔪 渊           |

#### : شاشة الشروط والتعليمات 2الشكل

### شاشة معلومات مقدم الطلب

|                                     | ر<br>نېږ | تحميل الوتائق   | تناصيل لخدمة            | مقدم الطلب             | شروط و تغیمات                                                      |                  |
|-------------------------------------|----------|-----------------|-------------------------|------------------------|--------------------------------------------------------------------|------------------|
| 0                                   | 10.09    |                 |                         | 27 25                  |                                                                    | 📰 تعليمات الخدمة |
| 🍃 ونثيقة 😽 فيديو 💧 أوافق على الشروط |          |                 |                         |                        | Q 🔕Enter search text                                               | here 💌 Search    |
|                                     |          |                 |                         |                        | ميف                                                                | مسلسل            |
| A                                   |          |                 |                         |                        | ة التعليمات والشروط                                                | 1 قراء           |
|                                     |          |                 |                         |                        | على زر التالي وقم بإدخال ببانات مقدم العللب                        | 2 انقر           |
|                                     |          |                 |                         |                        | على زر التالى وقم بلدخال تفاصبل الخدمة                             | 3 انقر           |
|                                     |          |                 |                         |                        | على زر التالي وقم بنحميل الوتائق المطلوبة                          | 4 انقر           |
| •                                   |          |                 |                         |                        | على زر التالي للانتقال الى تسائمة التعهد                           | 5 انتر           |
| of 5 5 - 1                          |          |                 |                         |                        | C' 巛 🔇 of 1 1                                                      | Page   📎         |
| 0                                   |          |                 |                         |                        |                                                                    | 📰 شروط الخمة     |
|                                     |          |                 |                         |                        | Q 🔕Enter search text                                               | here • Search    |
|                                     |          |                 |                         |                        | ميف                                                                | مسلسل            |
| *                                   |          |                 |                         |                        | یکون لأب و أم عربیین اصیلین                                        | 1 ان             |
|                                     |          |                 |                         |                        | تكون الولادة داخل المملكة                                          | 2 ان             |
|                                     |          |                 |                         |                        | يغ عن المولود خلال 30 يوم من تاريخ الميلاد                         | 3 التبا          |
|                                     |          | سبقاً في المركز | رلود إذا كان غير مسجل ه | ر أو ما يتّيت تسب المو | ق ما بِنَبْت موافقة المالك للحصبان الأب في حال كونه بعود لمالك أخر | 4 إرفا           |
|                                     |          |                 | ب                       | ظام من اجل تقديم الطل  | يكون مقدم الطلب حاصل على حساب (User) وكلمة سرية على النغ           | 5 ان             |
| of 9 9 - 1                          |          |                 |                         |                        | C ( ( of 1 1                                                       | Page > >>        |

الشكل 3: شاشة معلومات مقدم الطلب

### شاشة تفاصيل خدمة تبليغ الولادة

|                               | صيل الحدمة تحميل لوثائق | 24   | شروط وتعليمات مقدم الطلب    |               |                                                 |
|-------------------------------|-------------------------|------|-----------------------------|---------------|-------------------------------------------------|
|                               |                         |      |                             |               |                                                 |
| السافة 🖌 السافق               |                         |      |                             |               |                                                 |
|                               |                         |      |                             |               | رمات الرئيسية                                   |
| ملكية الأب: * المالك نتسه 🕲 Q | مالك نفسه 📎 🔍           | * 11 | Q 🔕                         | علاي          | * :2                                            |
|                               |                         |      |                             |               | مات الأم المنجلة                                |
|                               | المالك للأم:            | - 0  |                             |               | لي الأم: *                                      |
|                               | الأسم بالانجليزي: *     |      |                             |               | ريى:                                            |
|                               |                         |      |                             |               |                                                 |
|                               | المالك للأب:            | - 0  |                             |               | مات الاب تمنيطة<br>ان الأب:                     |
|                               | الأسم بالاتجليزي:       |      |                             |               | زيى:                                            |
|                               |                         |      |                             |               |                                                 |
|                               |                         |      |                             |               | مات المولود ـــــــــــــــــــــــــــــــــــ |
| اسم المولود بالإنجليزي: *     |                         | *    | 😡 😡 اسم المولود بالعربي:    |               | * 24                                            |
| ا تاريخ المياند (هجري):       |                         | *    | 😡 😡 تاريخ المياند (مياندي): | Please Select | ولود: *                                         |
| * 0                           | المنطقة: *              |      |                             |               |                                                 |
| Q 🛞 Please Select             | مفتوح للتشبية:          | QØ   |                             | У             | رأم:                                            |

الشكل4 : شاشة تفاصيل الخدمة (تبليغ الولادة)

#### شاشة إضافة الوثائق

|        | *                                                                                                   | تحميل الوثائق ٢                                                                                                    | تفاصبل الخدمة  | بحليمات مقدم الطلب     | شروطو            |                                                              |             |
|--------|----------------------------------------------------------------------------------------------------|----------------------------------------------------------------------------------------------------|----------------|------------------------|------------------|--------------------------------------------------------------|-------------|
|        |                                                                                                    |                                                                                                    |                |                        |                  |                                                              |             |
| 0      |                                                                                                    |                                                                                                    |                |                        |                  | في الخدمة                                                    | 📰 الوثانق   |
| السابق |                                                                                                    |                                                                                                    |                |                        | Q. (2)           | Enter search text here                                       | Search      |
|        | اسم الملف                                                                                           | ات<br>ا                                                                                                    | ملاحظ          | الوثيقة اجبارية إتكامل | الوثيقة اجبارية  | توصيف الوثيقة                                                | مسلسل       |
|        |                                                                                                    |                                                                                                    |                | У                      | Y                | محضر التشبية                                                 | 2           |
|        |                                                                                                    |                                                                                                    |                | У                      | У                | تقويض تشبية من مالك الاب                                     | 1           |
|        |                                                                                                    |                                                                                                    |                | У                      | Y                | ايمىال ئىدىد رسوم قىص DNA                                    | /           |
|        |                                                                                                    |                                                                                                    |                | У                      | У                | اوراق التشبية الخارجية                                       | 1           |
|        |                                                                                                    |                                                                                                    |                | У                      | У                | ائبات شخصية ( هوية ، إقامة ، جواز )                          | 1           |
|        |                                                                                                    |                                                                                                    |                |                        |                  |                                                              | -           |
| of65-1 | Home Application 23 <b>Home</b> Co                                                                  | Application 2001 ে Edit<br>د تىمىل الوتىقى                                                                                                    | Page 88 Create | Session Cachinger V    | iew Debugi Debu  | ng Edi Show Grid Show Edit Link                              | s - 11<br>s |
| ٥      | تحميل الوثائق                                                                                       |                                                                                                    |                |                        | 80               | في الخدمة                                                    | 📰 الوثائق   |
| السايق | ے حدّف الوثيقة                                                                                      | ا تحميل الوثائق                                                                                                    |                |                        |                  | Enter search text here                                       | Search      |
|        |                                                                                                    |                                                                                                    |                |                        | _                | توصيف الوثيقة                                                | مسلسل       |
|        | 😻 File Upload                                                                                       |                                                                                                    |                | >                      | اسم الوثيقة: >   | محضن التشبية                                                 | 1           |
|        | $\leftarrow \rightarrow \checkmark \uparrow \square$ > This PC                                      | خیل < Desktop                                                                                                    | ✓ Ö Search J   | م خيا                  | والمحطائين       | ته بص تشبیة من مالك الاب                                     | -           |
|        | Organize 🔻 New folder                                                                               |                                                                                                    |                | <b>■</b> • <b>■ 0</b>  |                  |                                                              | <i></i>     |
|        | ^                                                                                                   |                                                                                                    |                |                        | عرض الملف:       |                                                              | <i></i>     |
|        | This PC<br>Desktop<br>Documents<br>Downloads<br>Mos Star (Galaxy<br>Music<br>Pictures<br>File name: | i al da con til i con til i con til i con til i con til i con til i con til i con til i con til i con til i con til i con til con til | 3              |                        | Debug SI         | اوراق الثنية الفارجية<br>الباك شخصية ( هوية ، إقامة ، جوار ) | 1           |
|        |                                                                                                    |                                                                                                    | Ор             | en Cancel              |                  |                                                              |             |
|        |                                                                                                    |                                                                                                    |                |                        |                  |                                                              |             |
|        |                                                                                                    |                                                                                                    |                |                        | ~                |                                                              |             |
| 0155-1 | Home Application 23 HomeEc                                                                          | tApplication 2001 to Edit                                                                                                    | Page 88 Create | SessionbugCachingug V  | iew Debug 🛛 Debu | ig EditShow Grid Show Edit Link:                             | 5           |

الشكل 5 : إضافة الوثائق

#### شاشة التعهد

|                                              |                                    | -0                     | -0                     | -0                    |                                   |                        |                   |
|----------------------------------------------|------------------------------------|------------------------|------------------------|-----------------------|-----------------------------------|------------------------|-------------------|
|                                              | تعهد                               | تحميل الوثائق          | تقاصيل الخدمة          | مقدم للطلب            | شروط وتعليمات                     |                        |                   |
| ۵                                            |                                    |                        |                        |                       |                                   |                        | التعهد            |
| السابق                                       |                                    |                        |                        |                       |                                   |                        |                   |
| ats to serve to star sole                    | e we do a single at work           | that have              | ing and the start of   | 1-1 5                 | en haven the state                | ा का मार्थ है          |                   |
| . جمه الاسم من فيلهم دون إعتر اص مني على ذلك | ه الانجليزية قاني الوصن الفرخر يتر | بني لاسم المولود باللغ | ووليسا وفي حاله عدم شا | سحيحه ويمعرفننا ومنبر | معلومات الطلب والونابق المراغلة ه | افر انا المالك ان جفيع | ىص التعهد:        |
|                                              |                                    |                        |                        |                       |                                   | ¥ *                    | موافق على الشروط: |
|                                              |                                    |                        |                        |                       |                                   |                        |                   |
|                                              |                                    |                        |                        |                       |                                   |                        |                   |
|                                              |                                    |                        |                        |                       |                                   |                        |                   |
|                                              |                                    |                        |                        |                       |                                   |                        |                   |
|                                              |                                    |                        |                        |                       |                                   |                        |                   |
|                                              |                                    |                        |                        |                       |                                   |                        |                   |
|                                              |                                    |                        |                        |                       |                                   |                        |                   |
|                                              |                                    |                        |                        |                       |                                   |                        |                   |
|                                              |                                    |                        |                        |                       |                                   |                        |                   |

الشكل 6 : التعهد

### 3.2 خطوات عمل "الموظف المختص بالتدقيق"

| ملاحظات                                      | توصيف الخطوة (النشاط)                                | # |
|----------------------------------------------|------------------------------------------------------|---|
| ن خدمات مرکز الخبول                          | يقوم موظف مختص بالدخول الى نظام بوابة الخدمات        | 1 |
|                                              | الالكترونية (منظومة الخدمات الإلكترونية) , واختيار   |   |
| ···· 🖌 موظف التسجيل<br>···· 🌈 موظف الإرسالية | "خدمة مركز الخيول /خدمة تبليغ الولادة /الموظف        |   |
|                                              | المختص – تدقيق وثائق                                 |   |
|                                              |                                                      |   |
| الشكل 7: يبين شاشة الموظف المختص - تدقيق     | يقوم الموظف المختص بالدخول إلى الطلب من خلال         | 2 |
| وثائق .                                      | الشاشة الخاصة به ويقوم بدراسة الطلب والوثائق         |   |
|                                              | واتخاذ الإجراء المناسب.                              |   |
|                                              | في حالة وجود خطأ أو نواقص في الطلب يقوم الموظف       | 3 |
|                                              | المختص بإدخال ملاحظاته وسبب الارجاع في خانة          |   |
|                                              | الملاحظات الموجودة في "الإشعارات"ومن ثم اختيار اضافة |   |
|                                              | ملاحظة فتظهر له شاشة" اضافة الملاحظات" ومن ثم        |   |
|                                              | الضغط على زر "ارجاع لمقدم الطلب" فيقوم النظام        |   |
|                                              | بارجاع المعاملة الى مقدم الطلب وإرسال رسالة نصية له  |   |
|                                              | تفيد بارجاع المعاملة لاستكمال النواقص في المعاملة.   |   |
|                                              | في حالة وجود خطأ أو عدم توفر الشروط في الطلب         | 4 |
|                                              | يقوم الموظف بإدخال ملاحظاته وسبب الرفض في خانة       |   |
|                                              | الملاحظات الموجودة في "الإشعارات"ومن ثم اختيار اضافة |   |
|                                              | ملاحظة فتظهر له شاشة" اضافة الملاحظات" ومن ثم        |   |
|                                              | الضغط على زر "رفض الطلب" فيقوم النظام بإغلاق         |   |

|   | المعاملة وإرسال رسالة نصية لمقدم الطلب تفيد برفض   |   |
|---|----------------------------------------------------|---|
|   | المعاملة.                                          |   |
|   |                                                    |   |
| 5 | في حالة ان الطلب استوفى جميع الشروط والمتطلبات     |   |
|   | يقوم الموظف المختص بإختيار مركز فرع الخيل الموجود  |   |
|   | في تبويبة معلومات الإرسالية و ثم الضغط على زر حفظ. |   |
|   | ثم يقوم بالضغظ على زر إحالة الى موظف الكشف         |   |
|   | الميداني.                                          |   |
| 6 | يقوم النظام بإرسال الطلب الى شاشة موظف الكشف       | ŀ |
|   | الميداني وإرسال رسالة نصية وبريد إلكتروني الى موظف |   |
|   | الكشف الميداني بوجود طلب يحتاج إجراء.              |   |
|   |                                                    |   |

#### شاشة الموظف المختص بالتدقيق

| ۵                      |                            |                                  |            |               |                   |                    |                    |               | 📰 متابعة الطلبات |
|------------------------|----------------------------|----------------------------------|------------|---------------|-------------------|--------------------|--------------------|---------------|------------------|
| 🖌 الإشعارات 💌          | 🚔 طباعة كرت تعريف خيل محلي | 🕝 إحالة الى موتلف الكنف الميداني | مقدم الطلب | © ارجاع الی   |                   |                    | ا بحث              |               | رقم الطلب:       |
| ار سال رساله 📩 ار ساله | يخ الميلاد                 | عار                              | اسم المالك | اسم المولود   | التاريخ م         | تاريخ تقديم الطلب  | رقمها              |               | اسم المعاملة     |
| می اصافه مانحظه 🔜      |                            |                                  |            |               |                   |                    |                    |               |                  |
| no data found          |                            |                                  |            | •             | 4                 |                    | C ( (              | of 0          | Page > >>        |
| 0                      |                            |                                  | -          |               |                   |                    |                    |               | بيانات المعاملة  |
|                        |                            | لوثائق في الخدمة                 | لغيل 🔄     | تخصيص مركز ال | طلب تبليغ الولادة | ة معلىمات مقدم الد | 📰 متابعة المعاملاً | 📰 شروط الخدمة | 🏢 تطيمات الخلمة  |
|                        |                            |                                  |            |               |                   |                    | Pleas              | e Select *    | فرع مركز الميل:  |

الشكل7 : شاشة الموظف المختص بالتدقيق

## 3.3 خطوات عمل "موظف الطلعات الميدانية"

| ملاحظات                                  | توصيف الخطوة (النشاط)                                | # |
|------------------------------------------|------------------------------------------------------|---|
|                                          | يقوم موظف الكشف الميداني بالدخول الى نظام بوابة      |   |
| خدمة تبليغ الولاده موظف الكشف الميدادى   | الخدمات الالكترونية (منظومة الخدمات الإلكترونية)،    |   |
|                                          | واختيار "خدمة مركز الخيول /خدمة تبليغ الولادة        |   |
|                                          | /الموظف الكشف الميداني                               |   |
|                                          |                                                      |   |
| الشكل 8: يبين شاشة الموظف المختص - تدقيق | يقوم الموظف الكشف الميداني بالدخول إلى الطلبات من    | 2 |
| وثائق .                                  | خلال الشاشة الخاصة به ويقوم بأخذ الطلبات والذهاب     |   |
|                                          | الى العنوان المطلوب.                                 |   |
|                                          | في حالة ان الطلب استوفي جميع الشروط والمتطلبات       | 3 |
|                                          | يقوم موظف الكشف الميداني بوضع الشريحة                |   |
|                                          | الإلكترونية للخيل (تحتوي على الرقم الإلكتروني للخيل) |   |
|                                          | وأخذ عينة الدم . وتعبئة الحقول المطلوبة الموجودة في  |   |
|                                          | تبويبة معلومات الكشف وهي :                           |   |
|                                          | - اللون                                              |   |
|                                          | - الجنس                                              |   |
|                                          | -     الرقم الإلكتروني                               |   |
|                                          | - المربط                                             |   |
|                                          | - تاريخ أخذ العينة ه / م                             |   |
|                                          | - الأوصاف                                            |   |

|   | - العلامات                                            |  |
|---|-------------------------------------------------------|--|
|   | - الملاحظات                                           |  |
|   |                                                       |  |
| 4 | يقوم الموظف بوضع الأوصاف والعلامات على صورة           |  |
|   | الخيل وتحميلها مع المرفقات المطلوبة والضغط على زر     |  |
|   | إحالة الى موظف الإرسالية ويقوم النظام تلقائيا" بإرسال |  |
|   | الطلب الى موظف الإرسالية وإرسال رسالة نصية وبريد      |  |
|   | إلكتروني بوجود معاملة تحتاج إجراء .                   |  |
|   |                                                       |  |
| 5 | في حالة وجود خطأ أو عدم توفر الشروط في الطلب          |  |
|   | يقوم الموظف بإدخال ملاحظاته وسبب الرفض من             |  |
|   | خلال الضغط على زر الاشعارات ومن ثم اختيار اضافة       |  |
|   | ملاحظة ومن ثم الضغط على زر "رفض الطلب" فيقوم          |  |
|   | النظام بإغلاق المعاملة وإرسال رسالة نصية لمقدم الطلب  |  |
|   | تفيد برفض المعاملة.                                   |  |
|   |                                                       |  |

#### شاشة موظف الطلعات الميدانية

| 0                           |                        |                                      |                              |                   |                      |                     |                      | 🃰 متابعة الطلبات                             |
|-----------------------------|------------------------|--------------------------------------|------------------------------|-------------------|----------------------|---------------------|----------------------|----------------------------------------------|
| ريف خيل محلي 👌 الإشعار ات 💌 | سائية 📄 📥 طياعة كرت تع | 🗿 إحالة الى موظف الإ                 | ارجاع الى موظف تدقيق الوثائق |                   |                      | يعث 🔍               |                      | رقم الطلب:                                   |
| الاجراء                     | Name A                 | رقم الجوال                           | سم المالك                    | التاريخ م         | تاريخ تقديم الطلب    | رقمها               |                      | اسم المعاملة                                 |
|                             |                        |                                      |                              |                   |                      |                     |                      |                                              |
| 4                           |                        |                                      |                              | F 4               |                      |                     |                      | Þ                                            |
| no data found               |                        |                                      |                              |                   |                      | C ( ( )             | of 0 0               | Page 🔪 📎                                     |
| 0                           |                        |                                      |                              |                   |                      |                     |                      | بياتك المعملة                                |
|                             |                        | الخنبة                               | مطومات الكشف 📄 الوتائق في    | للب تبليغ الرلادة | ة مطومات مقدم الد    | ة 📰 متابعة المعاملة | 📷 شروط الخدم         | 📰 تطيمات الخلمة                              |
|                             | * :                    | الرقم الإلكتروني<br>تاريخ لعد المينة | Please Select                | *<br>لينة م: *    | الجنرر:<br>تاريخ أحد | Please S            | Select * * * * * * * | اللون:<br>العربية:<br>المحملات:<br>المحملات: |

: شاشة موظف الطلعات الميدانية 8الشكل

## 3.4 خطوات عمل "موظف الإرساليات"

| ملاحظات                             | توصيف الخطوة (النشاط)                                | # |
|-------------------------------------|------------------------------------------------------|---|
| 📥 📷 خدمات مرکز الخیول               | يقوم موظف الارسالية بالدخول الى نظام بوابة الخدمات   |   |
|                                     | الالكترونية (منظومة الخدمات الإلكترونية) , واختيار   |   |
|                                     | "خدمات مركز الخيول/خدمة تبليغ الولادة / موظف         |   |
|                                     | الإرسالية"                                           |   |
| الشكل 9: يبين شاشة موظف الإرسالية . | يقوم موظف الإرسالية بالدخول إلى الطلب من خلال        | 2 |
|                                     | الشاشة الخاصة به ويقوم بدراسة الطلب والوثائق         |   |
|                                     | المرفقة وفي حال كان الأب للخيل المولود مسجل فيظهر    |   |
|                                     | لموظف الإرسالية رقم عينة ال DNA المسجلة مسبقا        |   |
|                                     | الموجودة في تبويبة معلومات الإرسالية و المثل للأم    |   |
|                                     | للخيل المولود. وفي حال لم يكن الأب او الأم او كلاهما |   |
|                                     | مسجيلين فيقوم بادخال ارقام العينات وكما يدخل رقم     |   |
|                                     | الإرسالية و تريخها بالميلادي.                        |   |
|                                     | في حالة وجود خطأ أو نواقص في الطلب يقوم موظف         | 3 |
|                                     | الإرسالية بإدخال ملاحظاته وسبب الارجاع من خلال       |   |
|                                     | الضغط على زر الاشعارات ومن ثم اختيار اضافة           |   |
|                                     | ملاحظة ومن ثم الضغط على زر "ارجاع الى مقدم الطلب     |   |
|                                     | " فيقوم النظام بارجاع المعاملة الى مقدم الطلب وإرسال |   |
|                                     | رسالة نصية وبريد له تفيد بارجاع المعاملة لاستكمال    |   |
|                                     | النواقص في المعاملة.                                 |   |

| 4 | في حالة وجود خطأ أو عدم توفر الشروط في الطلب         |
|---|------------------------------------------------------|
|   | يقوم موظف الإرسالية بإدخال ملاحظاته وسبب الرفض       |
|   | من خلال الضغط على زر الاشعارات ومن ثم اختيار         |
|   | اضافة ملاحظة ومن ثم الضغط على زر "رفض الطلب"         |
|   | فيقوم النظام بإغلاق المعاملة وإرسال رسالة نصية وبريد |
|   | لمقدم الطلب تفيد برفض المعاملة.                      |
|   |                                                      |
| 5 | في حال كانت المعاملة سليمة يقوم موظف الإرسالية       |
|   | بالضغط على زر احالة الى المختبر وذلك بعد التاكد من   |
|   | ملئ الحقول في تبويبة معلومات الإرسالية. يقوم النظام  |
|   | بتغيير حالة الطلب إلى "تحت الإجراء" ويقوم بإحالة     |
|   | الطلب إلى فني مختبر ال DNA ويقوم بإرسال رسالة        |
|   | نصية له بوجود طلب لديه يحتاج إلى مصادقة.             |
|   |                                                      |

#### شاشة موظف الإرساليات

| 0                                                |                                                     |                                   |                                   | 📰 متابعة الطلبات                 |
|--------------------------------------------------|-----------------------------------------------------|-----------------------------------|-----------------------------------|----------------------------------|
| و الى موظف الطلعات الميدانية 💿 إحالة الى المختبر | ي ارجاع الى مقدم الطلب 📚 ارجاع                      |                                   | يحت 🔍                             | رقم الطلب:                       |
| درجة الاهمية تاريخ الحالة تاريخ الحالة ميلادي    | الأجراء الحالة                                      | تاريخ تقديم الطلب التاريخ م       | رقمها                             | اسم المعاملة                     |
|                                                  |                                                     |                                   |                                   |                                  |
| no data found                                    |                                                     | P 4                               | C ( ( of0 0                       | Page > >>                        |
| 0                                                |                                                     |                                   |                                   | بيانك المعاملة                   |
|                                                  | مطومات الارسالية 📰 الوثانق في الحدمة                | ة مطومات مقدم الطلب تبليغ الولادة | 📰 شروط الخدمة 🛛 🗃 متابعة المعاملة | 📰 تعليمات الخلمة                 |
|                                                  | تاريخ سَلَيْر الحِنَّة: *<br>رَمَّ عِنَة الْأَحَ: * |                                   | *                                 | رقم الإرسالية:<br>رقم عينة الأب: |

: موظف الإرساليات9الشكل

## 3.5 خطوات عمل "موظف مختبر ال DNA"

| ملاحظات                                        | توصيف الخطوة (النشاط)                                | # |
|------------------------------------------------|------------------------------------------------------|---|
| 📥 📷 خدمات مركز الخيول                          | يقوم فني المختبر بالدخول الى نظام بوابة الخدمات      |   |
| - 📑 خدمة تبليغ الولادة<br>ا 🚺 فتى مختبر ال DNA | الالكترونية (منظومة الخدمات الإلكترونية) , واختيار   |   |
|                                                | "خدمات مركز الخيول/خدمة تبليغ الولادة /فني مختبر     |   |
|                                                | ال DNA"                                              |   |
| الشكل 10: يبين شاشة فني المختبر .              | يقوم فني المختبر بالدخول إلى الطلب من خلال الشاشة    | 2 |
|                                                | الخاصة به ويقوم بدراسة الطلب والوثائق المرفقة وفي    |   |
|                                                | حال كان الأب للخيل المولود مسجل يظهر للفني رقم عينة  |   |
|                                                | ال IDNAلمسجلة مسبقا الموجودة في تبويبة معلومات       |   |
|                                                | الإرسالية وذلك لاستخراج ملف الأب للخيل المولود       |   |
|                                                | ومطابقة ال DNA مع الوليد و المثل للأم للخيل المولود. |   |
|                                                | وفي حال لم يكن الأب او الأم او كلاهما مسجيلين فيقوم  |   |
|                                                | بتحميل مرفق ال DNA للاب او الأم او كلاهما من هيئة    |   |
|                                                | التسجيل من منشأ الأب و الأم ومن ثم يقوم بالفحص       |   |
|                                                | واتخاذ الإجراء المناسب.                              |   |
|                                                | لتحميل الوثائق المرفقة ( DNA الأب و الأم في حال انهم | 3 |
|                                                | غير مسجلين او اجانب )يقوم فني المختبر باختيار تبويبة |   |
|                                                | الوثائق في الخدمة ثم يقوم بالضغط على زر التحميل      |   |
|                                                | (شكل قلم) على يمين اسم الوثيقة فتظهر شاشة تحميل      |   |
|                                                | الوثائق فيقوم بالضغط على زر (download) فتحمل         |   |
|                                                | الوثيقة على جهازه.                                   |   |

| 4 | بعد إتمام عملية الفحص و صدور النتائج يقوم الفني    |
|---|----------------------------------------------------|
|   | بالذهاب الى تبويبة معلومات الإرسالية ومن ثم الضغط  |
|   | على زر تعبئة معلومات الارسالية فيظهر له شاشةويقوم  |
|   | بتعبئة الحقول رقم عينة المولود و نتيجة فحص ال      |
|   | DNA وفي حال كان قراره ارجاع المعاملة الى موظف      |
|   | الكشف الميداني يجب تعبأة سبب الرفض/ الارجاع في     |
|   | تبويبة معلومات الإرسالية ومن ثم الضغط على زر       |
|   | حفظ. كما يجب تحميل فحص ال DNA للخيل المولود        |
|   | وذلك بالذهاب الى تبويبة الوثائق في الخدمة ثم يقوم  |
|   | بالضغط على زر التحميل (شكل قلم) على يمين اسم       |
|   | الوثيقة فتظهر شاشة تحميل الوثائق فيقوم بالضغط      |
|   | على زر (UPLOAD) فيقوم باختيار ملف الوثيقة المطلوبة |
|   | من الجهاز والضغط على زر "تحميل الوثائق" فيقوم      |
|   | النظام بتحميل الوثيقة من جهاز المستخدم إلى قاعدة   |
|   | بيانات النظام.                                     |
| 5 | في حالة وجود نواقص في الطلب يقوم فني المختبر       |
|   | بإدخال ملاحظاته وسبب الارجاع ثم الضغط على زر       |
|   | "عينة دم جديدة " أو على "عينة دم من الام او الاب"  |
|   | فيقوم النظام بارجاع المعاملة الى موظف الكشف        |
|   | الميداني وإرسال رسالة نصية وبريد له تفيد بارجاع    |
|   | المعاملة لاستكمال النواقص في المعاملة.             |
| 6 | ومن ثم اذا كانت العينة غير مطابقة فيقوم            |
|   | بالضغط على زر الفحص غير مطابق فيقوم النظام         |
|   | بارجاع المعاملة الى مقدم الطلب ومع ملاحظات         |
|   |                                                    |

| 7 | في حال كانت المعاملة سليمة يقوم الفني بالضغط على زر |
|---|-----------------------------------------------------|
|   | الفحص مطابق وذلك بعد التاكد من ملئ الحقول في        |
|   | تبويبة معلومات الإرسالية. يقوم النظام بتغيير حالة   |
|   | الطلب إلى "تحت الإجراء" ويقوم بإحالة الطلب إلى موظف |
|   | التسجيل ويقوم بإرسال رسالة نصية له بوجود طلب        |
|   | لديه يحتاج إلى مصادقة.                              |
|   |                                                     |

#### شاشة موظف مختبر ال DNA

| 0                                                            |                        |                                   |                   |                   |                   |               | 📰 متابعة الطلبات                                                     |
|--------------------------------------------------------------|------------------------|-----------------------------------|-------------------|-------------------|-------------------|---------------|----------------------------------------------------------------------|
| في 📎 عِنة مع جديدة 📎 عِنة مع من الأم الو الأب 🖌 الإشتغارات 💌 | ىطابق 💥 الفحص غير مطام | 🖌 القحص ه                         |                   |                   | يحت 🔍             |               | رقم الطلب:                                                           |
| الإجراء الحالة                                               | اسم المالك             | نوع التبليغ                       | التاريخ م         | تاريخ تقديم الطلب | رقمها             | i l           | اسم المعاملة                                                         |
|                                                              |                        |                                   |                   |                   |                   |               |                                                                      |
|                                                              |                        | ×                                 | 4                 |                   | 0 // /            |               | P                                                                    |
| no data tound                                                |                        |                                   |                   |                   | Gar               | 0 10          | Page > >>                                                            |
| •                                                            |                        |                                   |                   |                   |                   |               | بيائك المعاملة                                                       |
|                                                              | 📰 الرثائق في الخلمة    | مطومات الارسالية                  | للب تبليغ الولادة | معلىمات مقدم الط  | 📰 متابعة المعاملة | 📰 شروط الخدمة | 📷 تطيمات الخلمة                                                      |
|                                                              |                        | ئارىغ ئىلېر الى<br>رۇم عىنة الأب: |                   |                   |                   | *             | قم الإرسالية:<br>لم عيقة الأم:<br>لم عيقة المولود:<br>لم حطات القحص: |

: موظف المختبر 10الشكل

### 3.6 خطوات عمل "موظف التسجيل"

| ملاحظات                                                                                 | توصيف الخطوة (النشاط)                                                                                                    |   |  |  |  |
|-----------------------------------------------------------------------------------------|----------------------------------------------------------------------------------------------------|---|--|--|--|
| <ul> <li>خدمات مركز الخبول</li> <li>خدمة تبليغ الولادة</li> <li>موظف التسجيل</li> </ul> | يقوم موظف التسجيل بالدخول الى نظام بوابة<br>الخدمات الالكترونية (منظومة الخدمات الإلكترونية) ,<br>واختيار "خدمات مركز الخيول/خدمة تبليغ الولادة /<br>موظف التسجيل "                                                                                               |   |  |  |  |
| الشكل 11: يبين شاشة موظف التسجيل .                                                      | يقوم موظف التسجيل بالدخول إلى الطلب من خلال<br>الشاشة الخاصة به ويقوم بدراسة الطلب والوثائق<br>المرفقة واتخاذ الإجراء المناسب.                                                                                                    | 2 |  |  |  |
|                                                                                         | في حال كانت المعاملة سليمة يقوم موظف التسجيل<br>بالضغط على زر تسجيل الطلب. يقوم النظام بتغيير<br>حالة الطلب إلى "موافقة نهائية" ويقوم بإرسال رسالة<br>نصية وبريد الى مقدم الطلب تفيد بالموافقة على طلبه<br>ويتم تسجيل الخيل الوليد في النظام ويتم اغلاق المعاملة. | 3 |  |  |  |

#### شاشة موظف التسجيل

| 0                   |              |             |                     |              |                  |                    |        |                   |             |            |                  | الطلبات   | 📰 متابعة      |
|---------------------|--------------|-------------|---------------------|--------------|------------------|--------------------|--------|-------------------|-------------|------------|------------------|-----------|---------------|
| لاشعارات 💌          | نسجيل الطلب  |             |                     |              |                  | نشاء شجرة نسب للاه |        | شاء شجرة لسب للأب | a 🙀         | غت 🔍       |                  |           | رقم الطلب:    |
| تاريخ الحالة ميلادي | تاريخ العالة | رجة الاهمية | الحالة د            |              | الاجراء          | rċ                 | التاري | تاريخ تقديم الطلب |             | رقمها      |                  | لة        | اسم المعامل   |
|                     |              |             |                     |              |                  |                    |        |                   |             |            |                  |           |               |
| 4                   |              |             |                     |              |                  | F 4                |        |                   |             |            |                  |           | F             |
| no data found       |              |             |                     |              |                  |                    |        |                   | C           | « (        | of 0 0           | Page      | > >>          |
| 0                   |              |             |                     |              |                  |                    |        |                   |             |            |                  | ملة       | بيائات المعاه |
|                     |              |             | 🎟 الوتائق في الندما | مطومات الكشف | مطومات الارسالية | تبليغ الرلادة      | لطلب   | ة مطومات مقدم ا   | عة المعاملا | ا متاب     | 📰 شروط الخلمة    | فت الخدمة | 📰 تعليما      |
|                     |              |             |                     |              |                  |                    |        |                   | Q           | 🔕Ent       | er search text l | here 🔹    | Search        |
|                     |              |             |                     |              |                  |                    |        |                   |             |            | فليملت           | الك       | مسلسل         |
|                     |              |             |                     |              |                  |                    |        |                   |             |            |                  |           |               |
|                     |              |             |                     |              |                  |                    |        |                   |             |            |                  |           |               |
|                     |              |             |                     |              |                  |                    |        |                   |             |            |                  |           |               |
|                     |              |             |                     |              |                  |                    |        |                   |             |            |                  |           |               |
|                     |              |             |                     |              |                  |                    |        |                   |             |            |                  |           |               |
|                     |              |             |                     |              |                  |                    |        |                   |             |            |                  |           |               |
|                     |              |             |                     |              |                  |                    |        |                   |             |            |                  |           |               |
|                     |              |             |                     |              |                  |                    |        |                   |             |            |                  |           |               |
| no data found       |              |             |                     |              |                  |                    |        |                   | C           | <b>«</b> ( | of 0 0           | Page      | > >>          |

: شاشة موظف التسجيل11الشكل